## LAS Graduate Program Change Application Graduate Director Instructions

Below are instructions for LAS Graduate Program directors on how to navigate the LAS Graduate Program Change web application after they have been notified via email of a new request.

Once a student has submitted a Program Change request, the director of the requested program will receive an email notification letting them know that a student has requested to be transferred into their department. In order to view the request, the director will log into the Program Change system (<u>https://lascollege.depaul.edu/ProgramChange</u>) using his or her Campus Connect credentials.

Once into the system, the director will see all Program Change requests pertaining to their program:

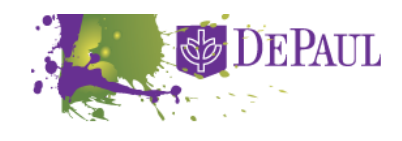

Review

Apply

DEPAUL LAS Graduate Program Change

Zach Freeman Log Out

| Review by Quarter | Join during                     | First Name                 | Last Name | Current Program              | New Program               |  |
|-------------------|---------------------------------|----------------------------|-----------|------------------------------|---------------------------|--|
| G G All           | □ Awaiting Completion (3 Items) |                            |           |                              |                           |  |
|                   | 2013-2014 Summer                | Zach                       | Freeman   | MA-Interdisciplinary Studies | MA-Liberal Studies        |  |
|                   | 2013-2014 Summer                | Julie                      | Torkelson | MA-Writing and Publishing    | MA-English                |  |
|                   | 2013-2014 Summer                | Linda                      | Greco     | MA-English                   | MA-Writing and Publishing |  |
|                   | G Complete (2 Items)            |                            |           |                              |                           |  |
|                   | 2013-2014 Summer                | Zach                       | Freeman   | MA-Writing and Publishing    | MA-English                |  |
|                   | 2013-2014 Summer                | Linda                      | Greco     | MA-English                   | MA-Writing and Publishing |  |
|                   | Denied (1 Item)                 |                            |           |                              |                           |  |
|                   | 2013-2014 Summer                | Julie                      | Torkelson | MA-English                   | MA-Writing and Publishing |  |
|                   | Pending Decision                | Pending Decision (4 Items) |           |                              |                           |  |
|                   | 2013-2014 Summer                | Linda                      | Greco     | MA-English                   | MA-Writing and Publishing |  |
|                   | 2013-2014 Summer                | Julie                      | Torkelson | MA-English                   | MA-Writing and Publishing |  |
|                   | 2013-2014 Summer                | Zach                       | Freeman   | MA-Writing and Publishing    | MA-English                |  |
|                   | 2013-2014 Summer                | Zach                       | Freeman   | MA-English                   | MA-Writing and Publishing |  |

In order to review an individual request, the director can click on the row of the request they'd like to review. This will open a new window (shown below) with further information, including the student's personal statement (if required) and any required documents that the student uploaded when they submitted their request.

To access these documents in a zip file, click the "Download Documents" button.

To leave a comment regarding the student's request, enter text into the "Internal Comments" textbox (these comments will only be viewable by the program director and the graduate office).

Once all documents have been reviewed and a decision has been reached, the director can then click either "Approve" or "Deny" to complete their part of the process.

| Change Program Details |                                                                           |  |  |  |  |
|------------------------|---------------------------------------------------------------------------|--|--|--|--|
| 🖋 Approve 🛛 🗙 Deny     | Pending Decision Activity Log                                             |  |  |  |  |
| Student:               | Zach Freeman                                                              |  |  |  |  |
| ID Number:             | 1234567                                                                   |  |  |  |  |
| Phone:                 | 773/325-2351                                                              |  |  |  |  |
| Email:                 | zfreeman@depaul.edu                                                       |  |  |  |  |
|                        |                                                                           |  |  |  |  |
| Current Program:       | MA-English                                                                |  |  |  |  |
| New Program:           | MA-Writing and Publishing                                                 |  |  |  |  |
| New Prog Director:     | Michele Morano                                                            |  |  |  |  |
| Join during:           | 2013-2014 Summer                                                          |  |  |  |  |
|                        |                                                                           |  |  |  |  |
| Personal Statement:    | This is my personal statement.                                            |  |  |  |  |
|                        |                                                                           |  |  |  |  |
| Documents:             | Download Documents                                                        |  |  |  |  |
| Internal Comments:     | Comments entered here only viewable by program's director or grad office. |  |  |  |  |
| с                      |                                                                           |  |  |  |  |

Approved requests go on to the Graduate Office for processing while Denied requests go back to the student, letting them know that their request has been denied.